# Manual för ansökan till CSN, bidrag och lån för studier på Vuxenutbildningen

## www.csn.se

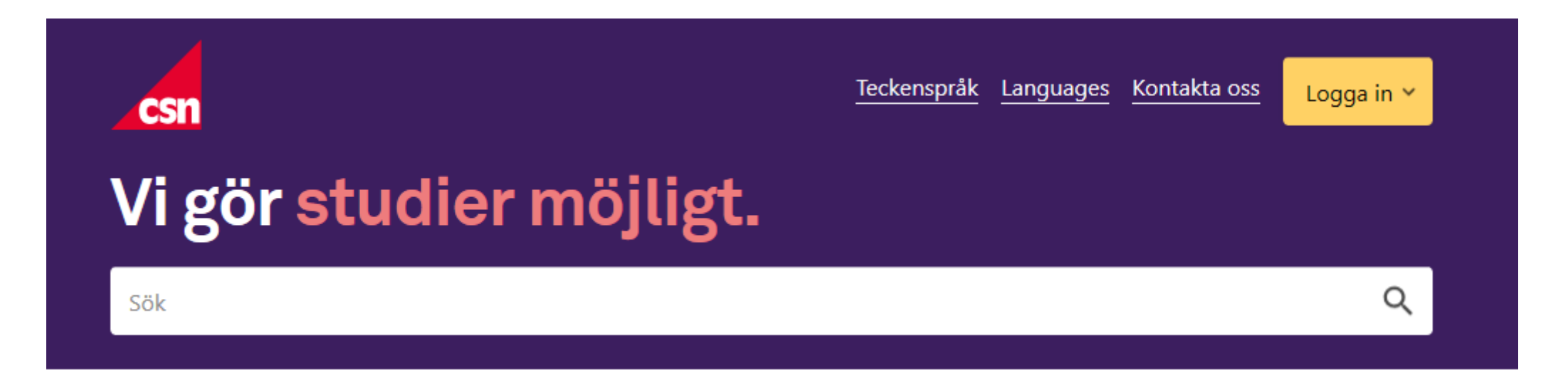

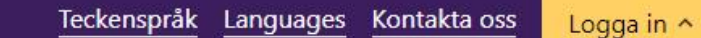

Hemutrustningslån

Mina sidor

Partner

ð

₿

V

#### Välj

## Ska du ansöka om studiemedel?

Här får du våra bästa tips om hur du ansöker och vad du behöver tänka på.

csn

 $U \leq$ 

Sök

| Har du inte tillräckliga<br>studieresultat? | Väntar du på beslut eller<br>pengar? | Du behöver meddela CSN<br>om du avbryter studierna<br>eller ändrar något |
|---------------------------------------------|--------------------------------------|--------------------------------------------------------------------------|
| Om studieresultaten inte räcker             | Om väntetider och utbetalning        | Om något händer eller ändras                                             |

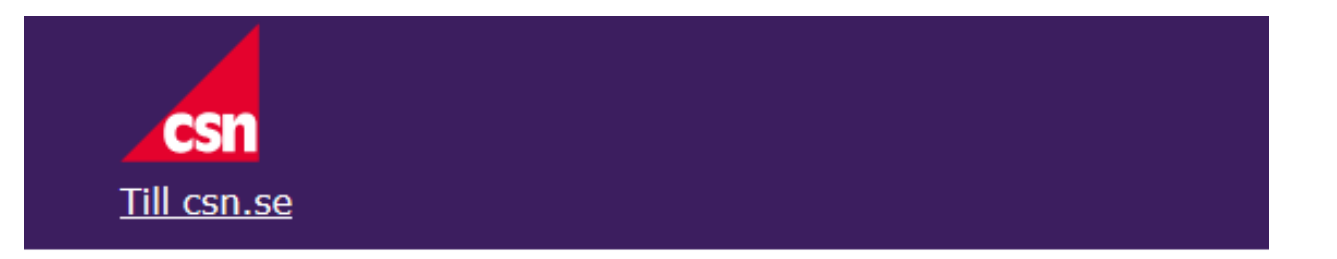

## Logga in i Mina sidor

I Mina sidor hittar du e-tjänster, ansökan och din personliga information om

- studiemedel och studiestartsstöd
- körkortslån
- återbetalning av lån

För dig som är under 20 år och går på gymnasiet finns ingen information i Mina sidor.

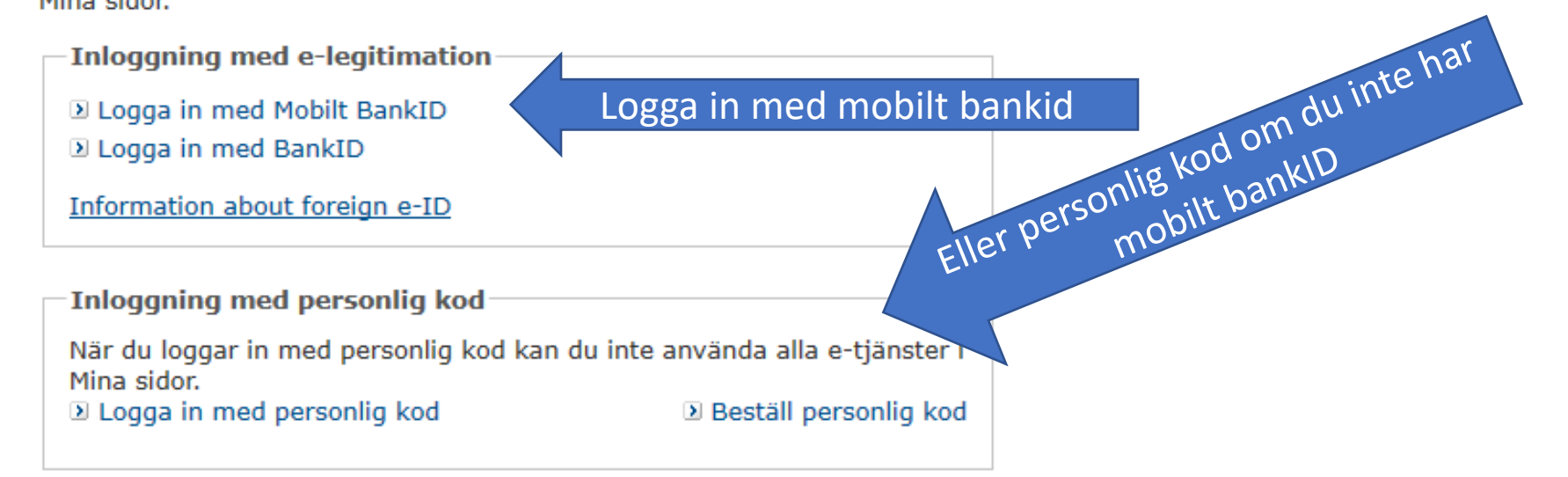

## Allt innehåll i Mina sidor

| Ansök om studiemedel       | Välj för att ansöka |
|----------------------------|---------------------|
| Min profil                 | $\rightarrow$       |
| Meddelanden och beslut     | $\rightarrow$       |
| Kr Utbetalningar           | $\rightarrow$       |
| Inbetalningar              | $\rightarrow$       |
| Bidrag och lån för studier | $\rightarrow$       |
| 🛱 Körkortslån              | $\rightarrow$       |

## Allt innehåll i Mina sidor

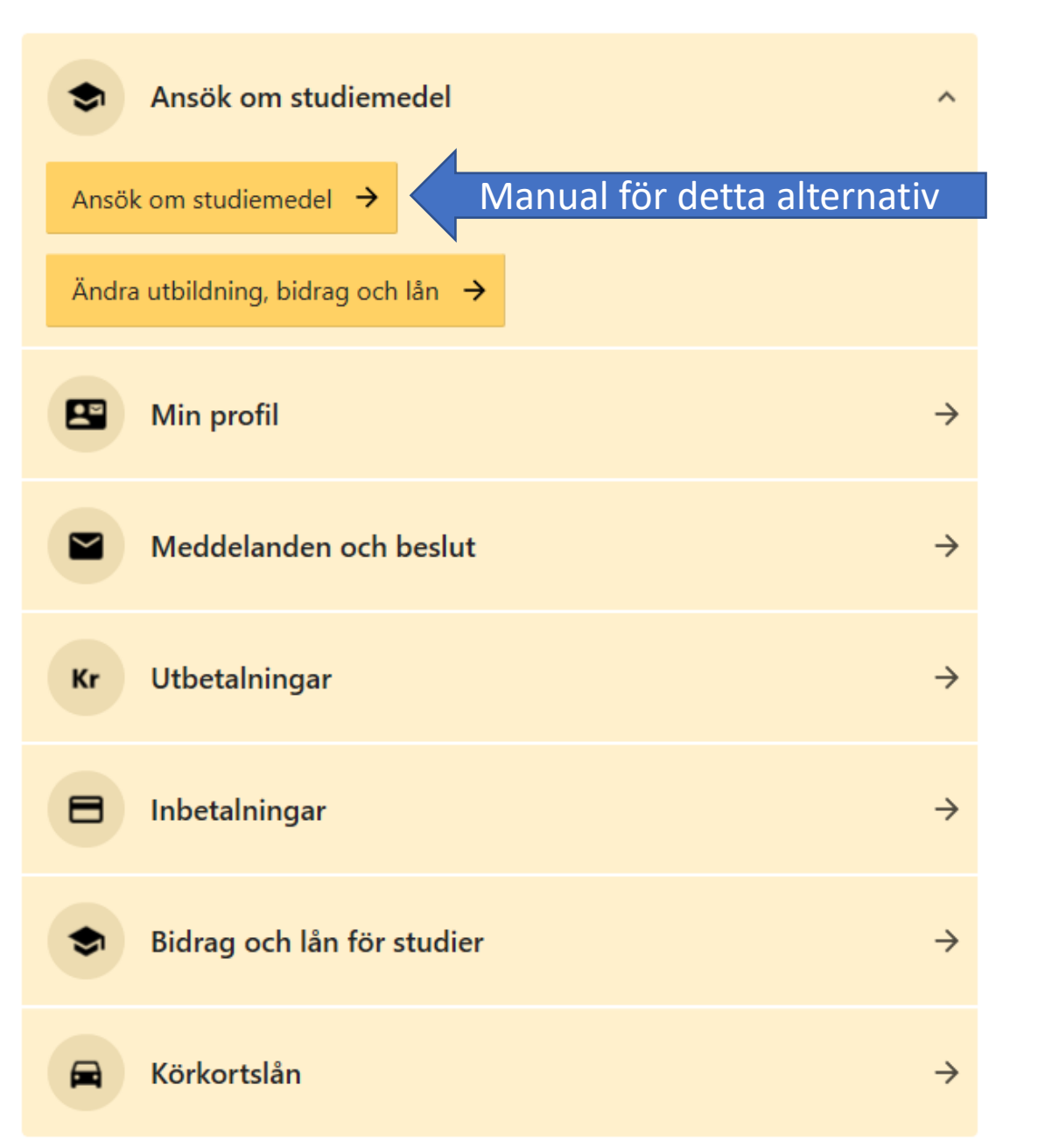

#### Mina ärenden

Välj om du vill göra en ny ansökan för studier vid en skola i Sverige eller utomlands. Om du är osäker vad du ska välja, läs mer under Hjälp. Klicka på Nästa för att gå vidare.

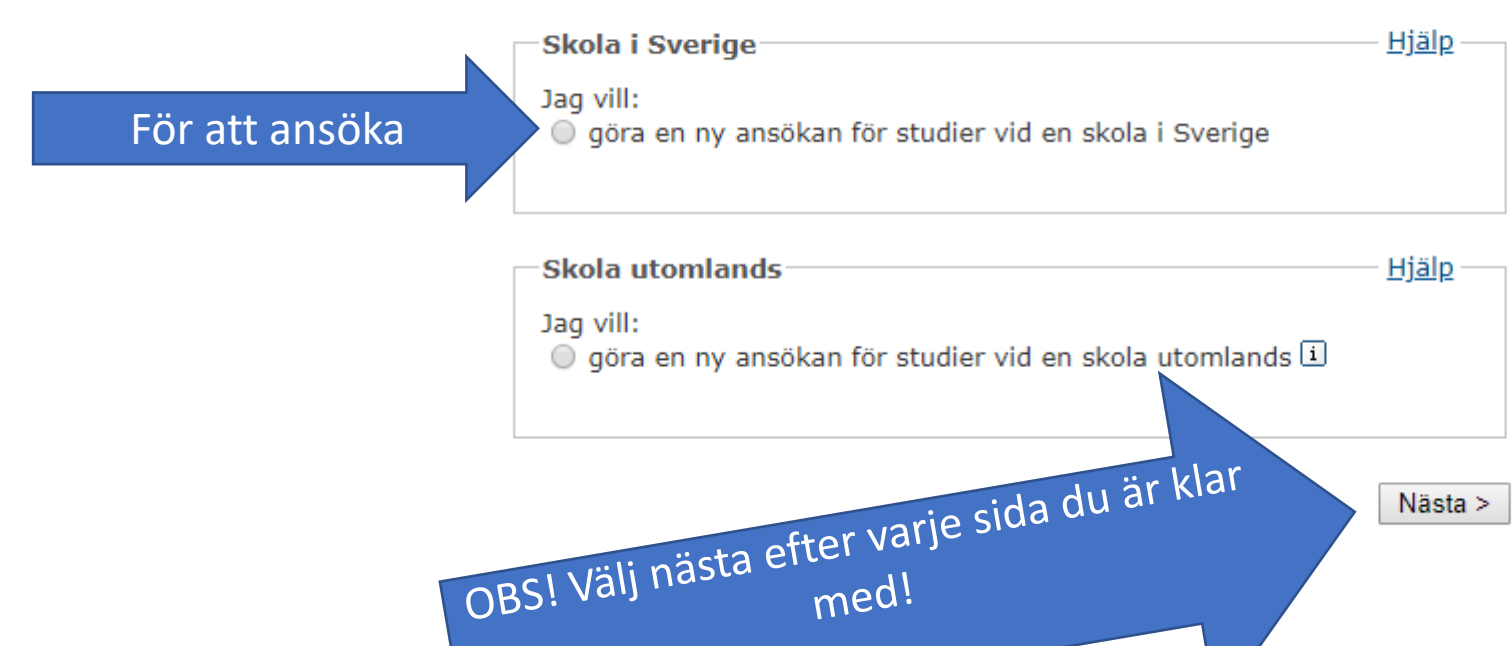

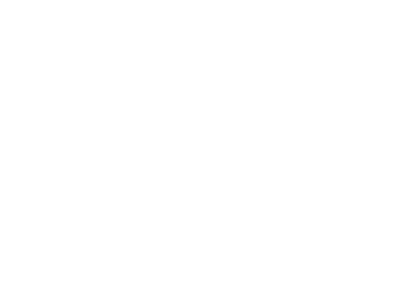

Nästa >

Din ansökan består av nio steg. I vissa steg behöver du fylla i flera sidor. Om du är osäker på vad du ska fylla i, kan du klicka på Hjälplänkarna. Behöver du läsa mer om reglerna finns det länkar under Lästips.

#### Tips!

Det går snabbare för dig att ansöka om du vet din studietid, omfattning och din beräknade inkomst redan innan du börjar fylla i.

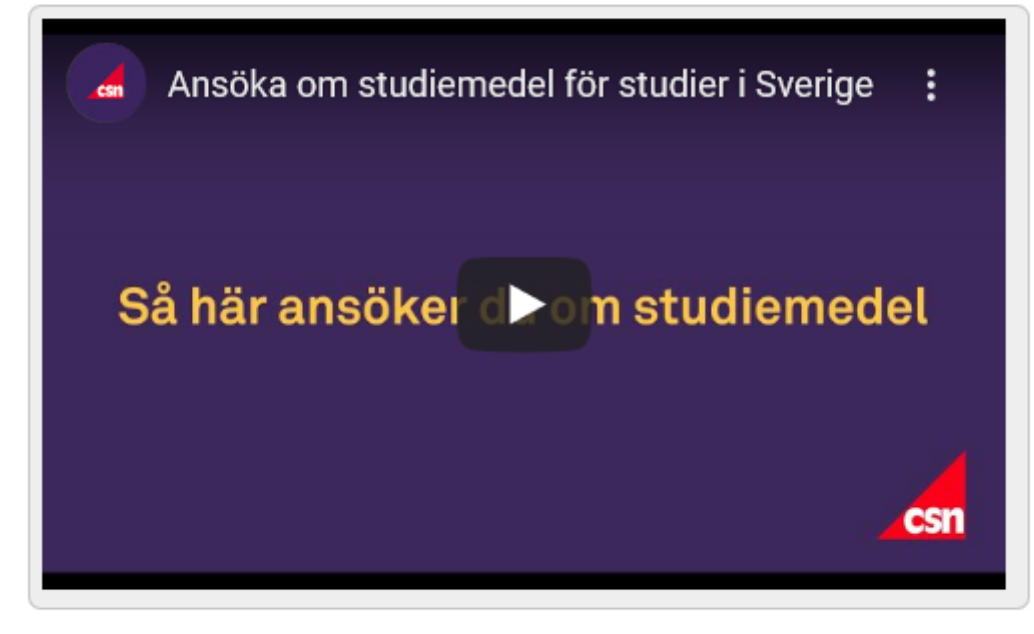

Filmen är även textad på engelska, persiska (Afghanistan), somaliska och spanska.

Film att titta på hemma

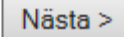

Steg 1 av 9

Lägg till skola och utbildning

. .. ..

Välj först skolform, exempelvis komvux. Sedan väljer du skola och utbildning.

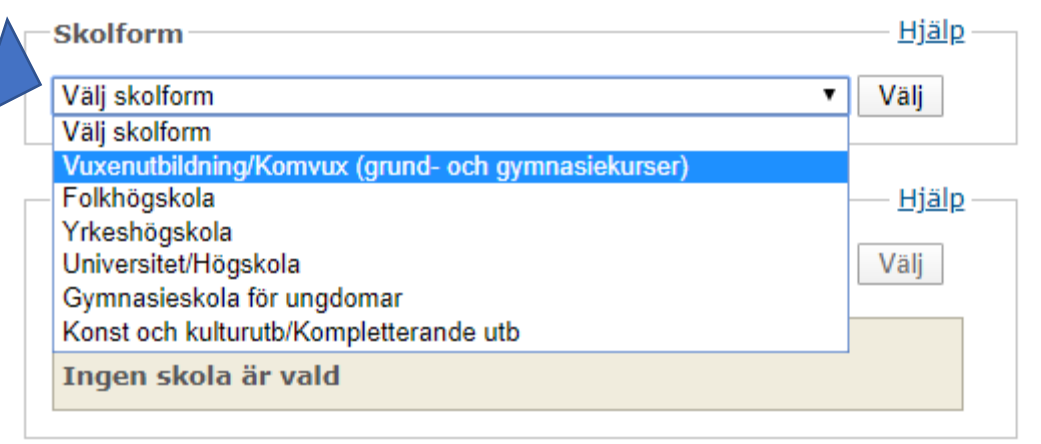

| Utbildning eller kurs                        |   | — <u>Hjälp</u> — |
|----------------------------------------------|---|------------------|
| Välj utbildning eller kurs                   | Ŧ | Välj             |
| Vald utbildning:<br>Ingen utbildning är vald |   |                  |

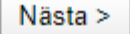

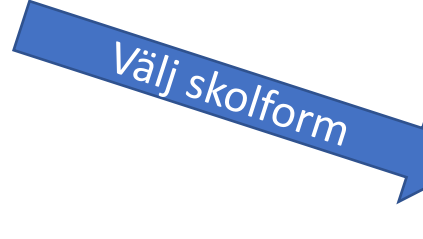

Lägg till skola och utbildning

Välj först skolform, exempelvis komvux. Sedan väljer du skola och utbildning.

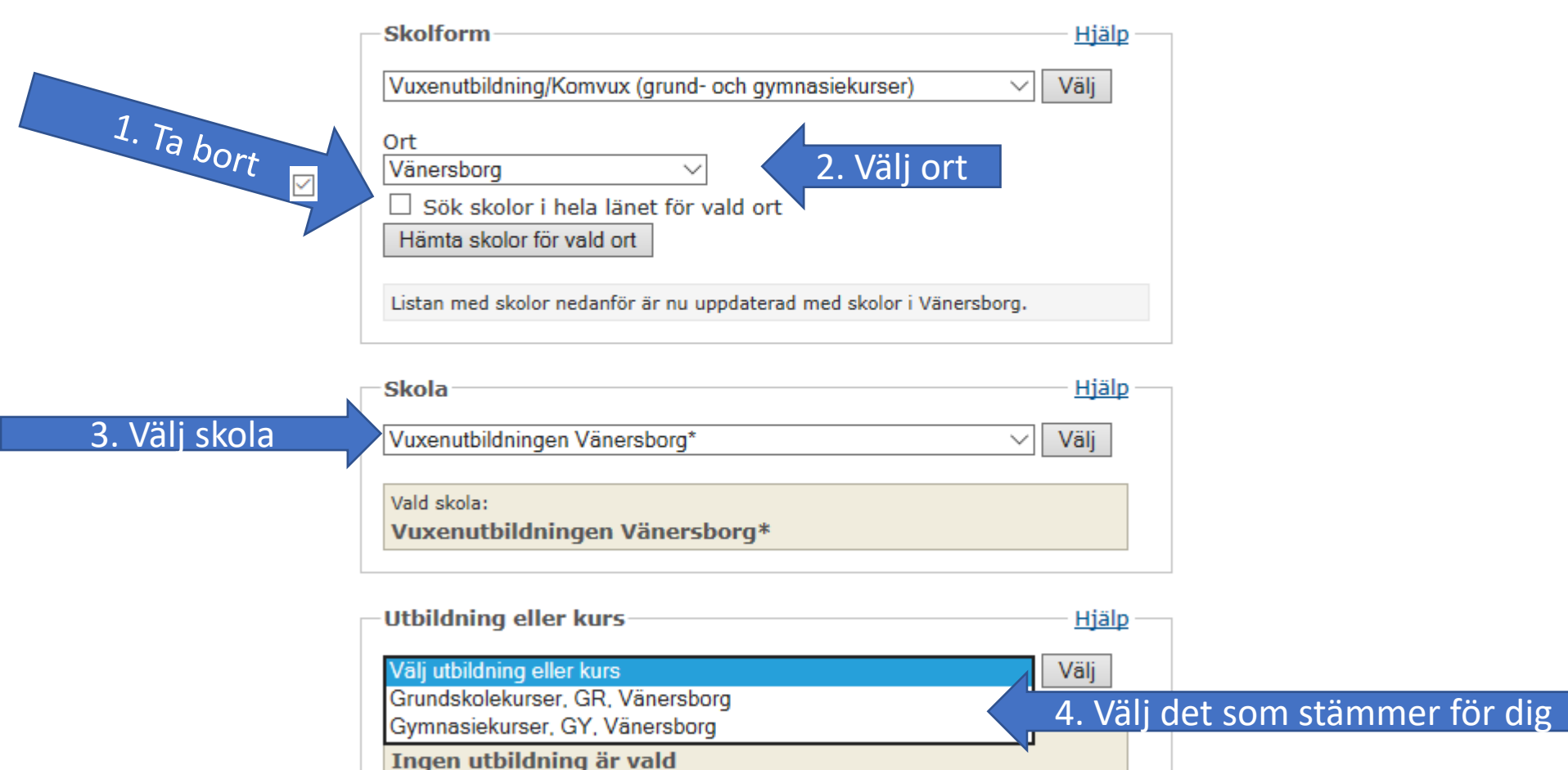

#### Steg 1 av 9

#### Lägg till studietid och omfattning

Här ser du de studietider skolan har för din utbildning. Välj studietid och fyll i omfattning. Om det inte finns någon studietid, måste du själv fylla i den tid du ska studera.

#### Tänk på att

- kontrollera att studietiderna stämmer med hur du faktiskt kommer att studera
- det kan vara en fördel att söka studiemedel för flera studietider samtidigt, exempelvis för två terminer. Som längst kan du söka för 53 veckor. Läs mer under Hjälp.

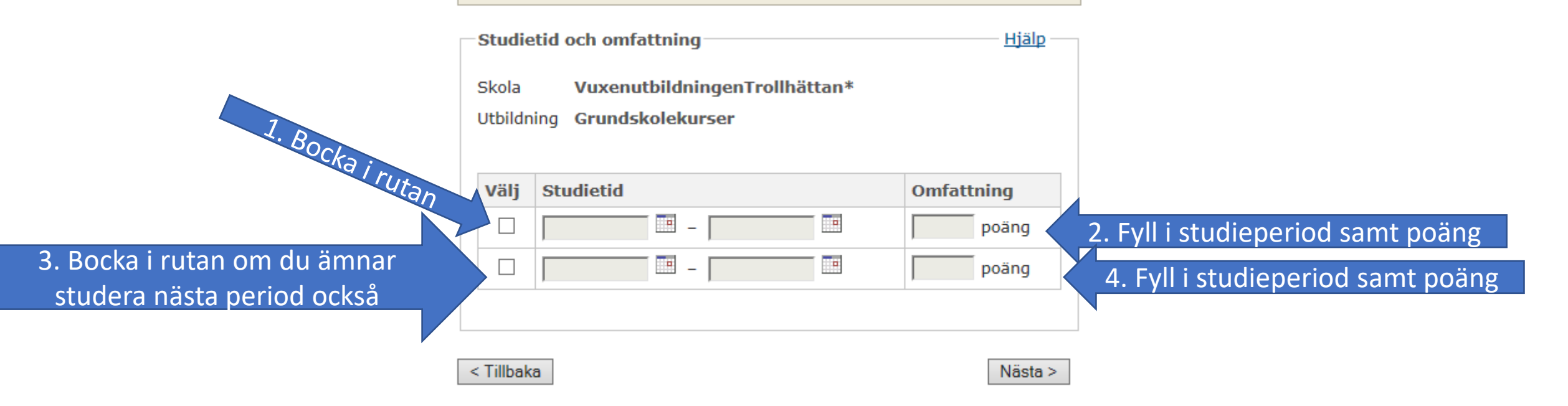

Steg 1 av 9

Mina skolor och utbildningar

Välj de skolor och utbildningar du vill söka studiemedel för. Fyll också i när studierna avslutas.

| ing |
|-----|
| ıg  |
| ıg  |
| 1   |

Ändra studietid och omfattning

1. Stämmer

studieperioden/perioderna?

2. Tryck endast här om du ska studera på olika nivåer och/eller

olika orter. Då gör du om allt igen

Lägg till ny skola och utbildning

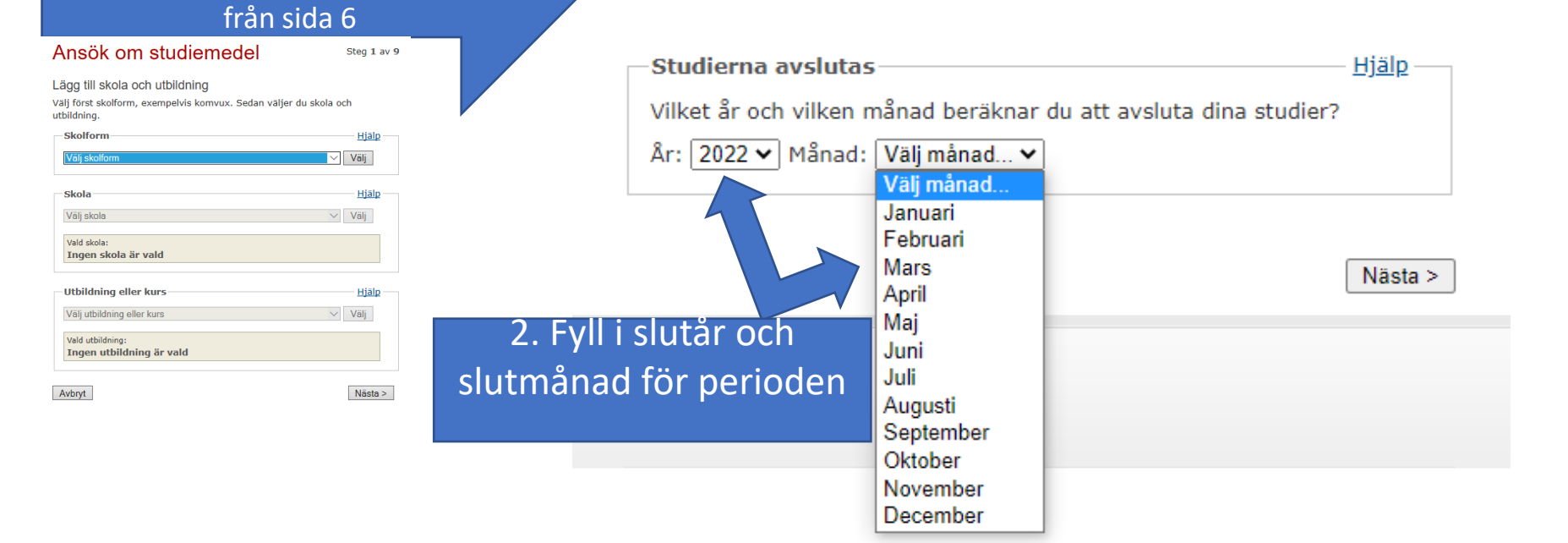

Steg 1 av 9

#### Mina tidigare utbildningar

Här fyller du i uppgifter om dina tidigare utbildningar. Det behöver du göra för att vi ska kunna se hur många veckor du har rätt till studiemedel på grundskole- och gymnasienivå. Vi kontrollerar även om du har rätt till det högre bidraget.

Tidigare utbildning Var har du gått i skola tidigare? O Både i Sverige och i annat land I Sverige I ett annat land Jag har aldrig gått i skolan Välj det som är aktuellt för dig när det gäller tidigare utbildning. Det kommer flera sidor efter denna med frågor om det. De är olika för varje individ. Svara så gott du kan. Läs <u>rubriken</u> noga på kommande frågor så blir det lättare att förstå!

#### < Tillbaka

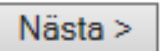

|                                                                                 | Mina bidrag och lån                                                                        |                                     |  |  |
|---------------------------------------------------------------------------------|--------------------------------------------------------------------------------------------|-------------------------------------|--|--|
| När du är klar med alla frågor om tidigare<br>studier kommer du till denna bild | Här söker du bidrag och lån för den period (vanligtvis termin) du ska studera.             |                                     |  |  |
|                                                                                 | Period 1 (2021-08-23 - 2022-01-07) 1.                                                      | Välj det alternativ som stämmer för |  |  |
|                                                                                 | Jag vill ha studiemedel på Heltid, 100% 🗸                                                  | dig. 400 poäng är 100%              |  |  |
| 2. Gör ett val                                                                  | Jag söker bidrag för:<br>O Alla veckor<br>O Kortare tid 4                                  |                                     |  |  |
| 3. Gör ett val                                                                  | Jag söker lån för:<br>○ Inget lån<br>○ Alla veckor jag söker bidrag för<br>○ Kortare tid ∡ |                                     |  |  |
|                                                                                 | Period 2 (2022-01-17 - 2022-06-10)                                                         | <u>Hjälp</u>                        |  |  |
|                                                                                 | Jag vill ha studiemedel på Heltid, 100% 🗸                                                  |                                     |  |  |
| 4. Gör samma som ovan om du<br>valt 2 studieperioder annars                     | Jag söker bidrag för:<br>○ Alla veckor<br>○ Kortare tid ∡                                  |                                     |  |  |
| fortsätter du till nästa bild                                                   | Jag söker lån för:<br>O Inget lån                                                          |                                     |  |  |
|                                                                                 | <ul> <li>Alla veckor jag söker bidrag för</li> <li>Kortare tid a</li> </ul>                |                                     |  |  |
|                                                                                 |                                                                                            |                                     |  |  |

< Tillbaka

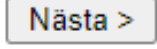

#### Steg 2 av 9

#### Tilläggsbidrag

Du som har barn kan söka tilläggsbidrag för den period du ska studera.

Hjälp Tilläggsbidrag

Nej, jag söker inte tilläggsbidrag

Ja, jag söker tilläggsbidrag för de barn jag har vårdnaden om a

#### < Tillbaka

#### Nästa > Det här fyller man i <u>endast</u> om något barn fyller 18 år eller bor utomlands under Ansök om studiemedel Steg 2 av 9 Tilläggsbidrag Du som har barn kan söka tilläggsbidrag för den period du ska studera. perioden du söker för och som du är Tilläggsbidrag Hjälp Nej, jag söker inte tilläggsbidrag ● Ja, jag söker tilläggsbidrag för de barn jag har vårdnaden om ∡ Mitt eller mina barn fyller 18 år under den period jag nu vårdnadshavare för. söker studiemedel för. Fyll i barnets eller barnens personnummer. Skriv inte personnummer för barn under 18 år. CSN får uppgifter om dem från Skatteverket. Personnummer: (ÅÅMMDDXXXX) Personnummer: Personnummer: Mitt eller mina barn bor utomlands. Fyll i barnets eller barnens namn och födelsedatum: Du ska även skicka ett intyg till CSN som styrker att du är vårdnadshavare. Intyget ska vara från folkbokföringsmyndigheten eller motsvarande i det land där barnet bor.

Om du har barn, välj ja och välj därefter Nästa

< Tillbaka

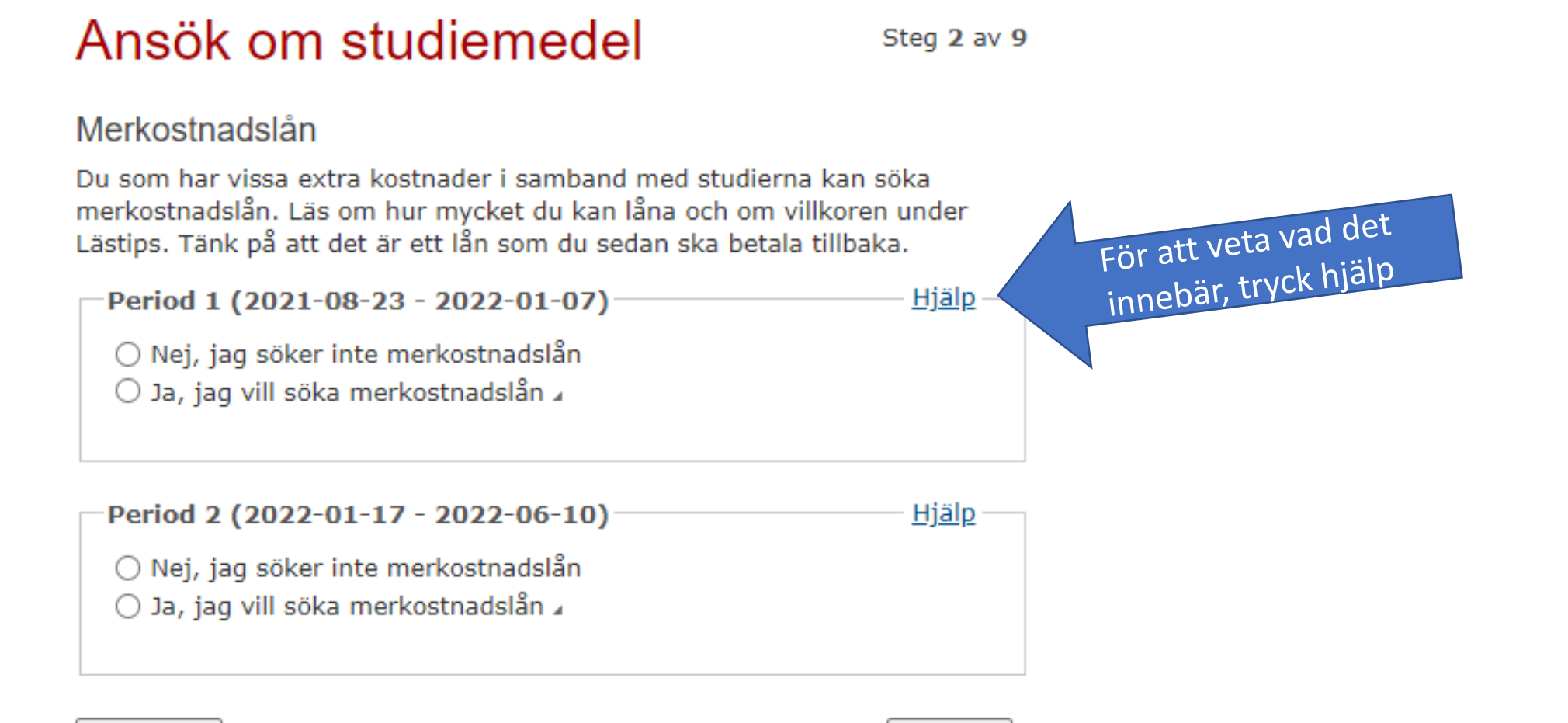

< Tillbaka

Gör ett val för varje

period du sökt för

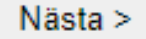

#### Min inkomst

Fyll i din beräknade inkomst av tjänst, näringsverksamhet och kapital för varje kalenderhalvår som du studerar. Du ska också fylla i om du får någon annan ersättning. Läs mer under Hjälp om hur du beräknar din inkomst och vad som räknas som annan ersättning.

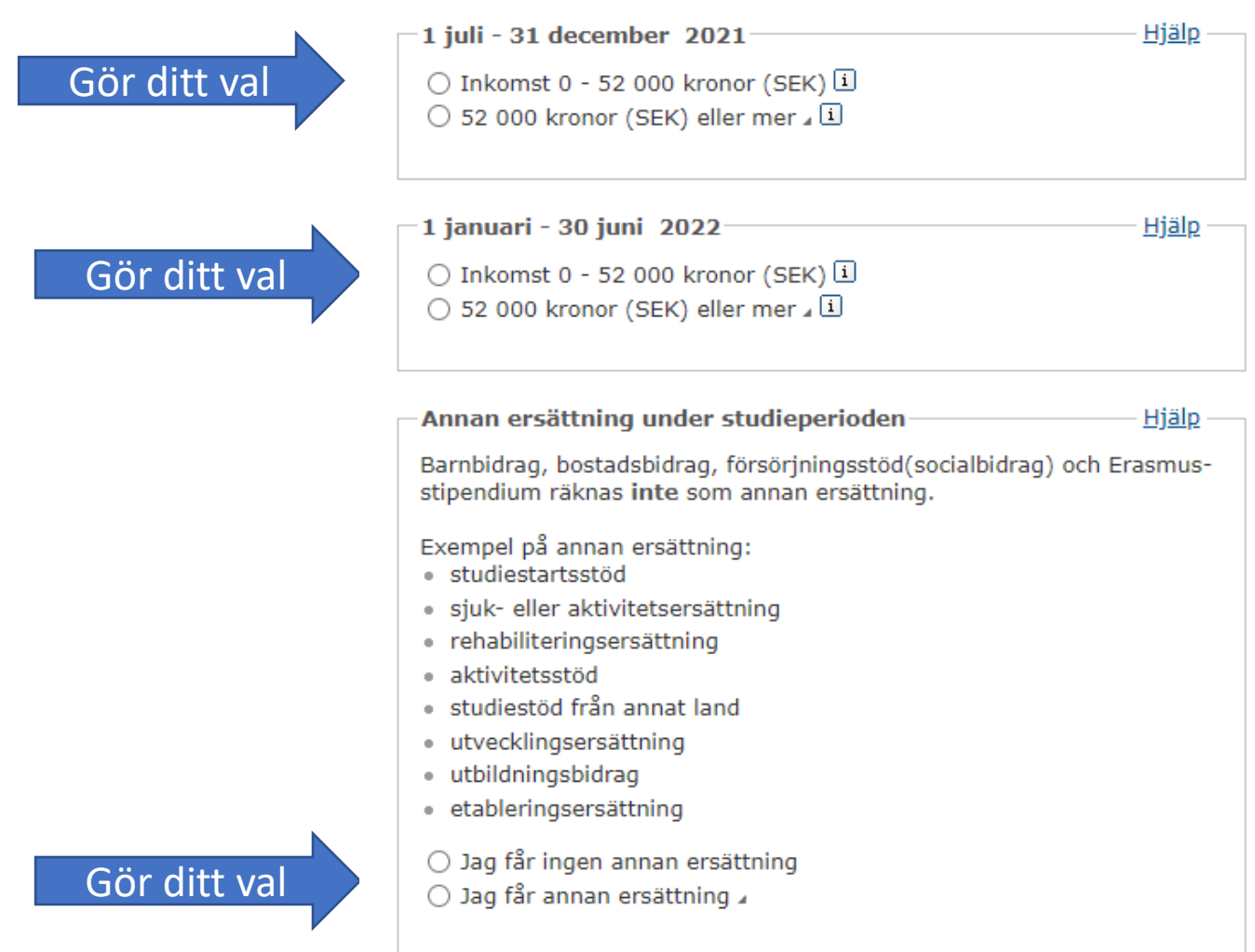

Steg 4 av 9

#### Adressuppgifter

Kontrollera att din adress stämmer. Flyttar du ska du anmäla den nya adressen till Skatteverket. Då får CSN automatiskt din nya adress. Du som bor utomlands måste själv meddela din nya adress till CSN om du flyttar. Det är du skyldig att göra enligt lagen. Vill du meddela en tillfällig adress klickar du på den knappen.

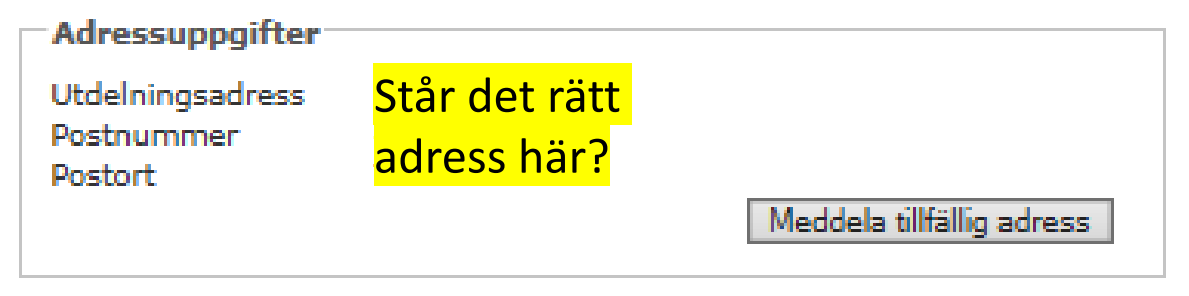

< Tillbaka

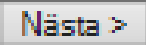

Steg 4 av 9

Kontaktuppgifter och utskick

Fyll i dina kontaktuppgifter och välj hur du vill ha dina utskick från CSN.

| Mobilnummer: 0000                                        | 00000                                                                     |                       |
|----------------------------------------------------------|---------------------------------------------------------------------------|-----------------------|
|                                                          | Meddela ny                                                                |                       |
| E-postadress:                                            | Meddela ny                                                                |                       |
|                                                          |                                                                           |                       |
| Mina utskick                                             |                                                                           | <u>Hjäl</u>           |
| Välj hur du vill ha ditt<br>du har skyddade pers         | t beslut och annan information o<br>sonuppgifter, läs först under Hjäl    | m studiestöd. O<br>p. |
| Jag vill få mitt beslut                                  | samt information om studiestöd<br>ett meddelande om detta via sm          | :<br>S 4              |
| <ul><li>✓ Jag acceptera</li><li>✓ Jag ansvarar</li></ul> | ar att mitt beslut skickas till Mina<br>för att CSN har mitt rätta mobilr | sidor<br>nummer       |
| 🔿 i Mina sidor samt                                      | ett meddelande om detta via e-p                                           | oost 🖌                |
| O med post (papper)                                      | -)                                                                        |                       |

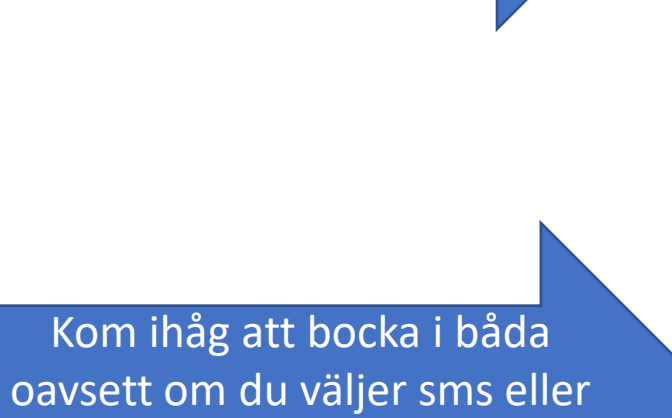

e-post

Fyll i det alternativ som

passar dig bäst

| < | Ti | 1 | ba | aka |  |
|---|----|---|----|-----|--|
|   |    |   |    |     |  |

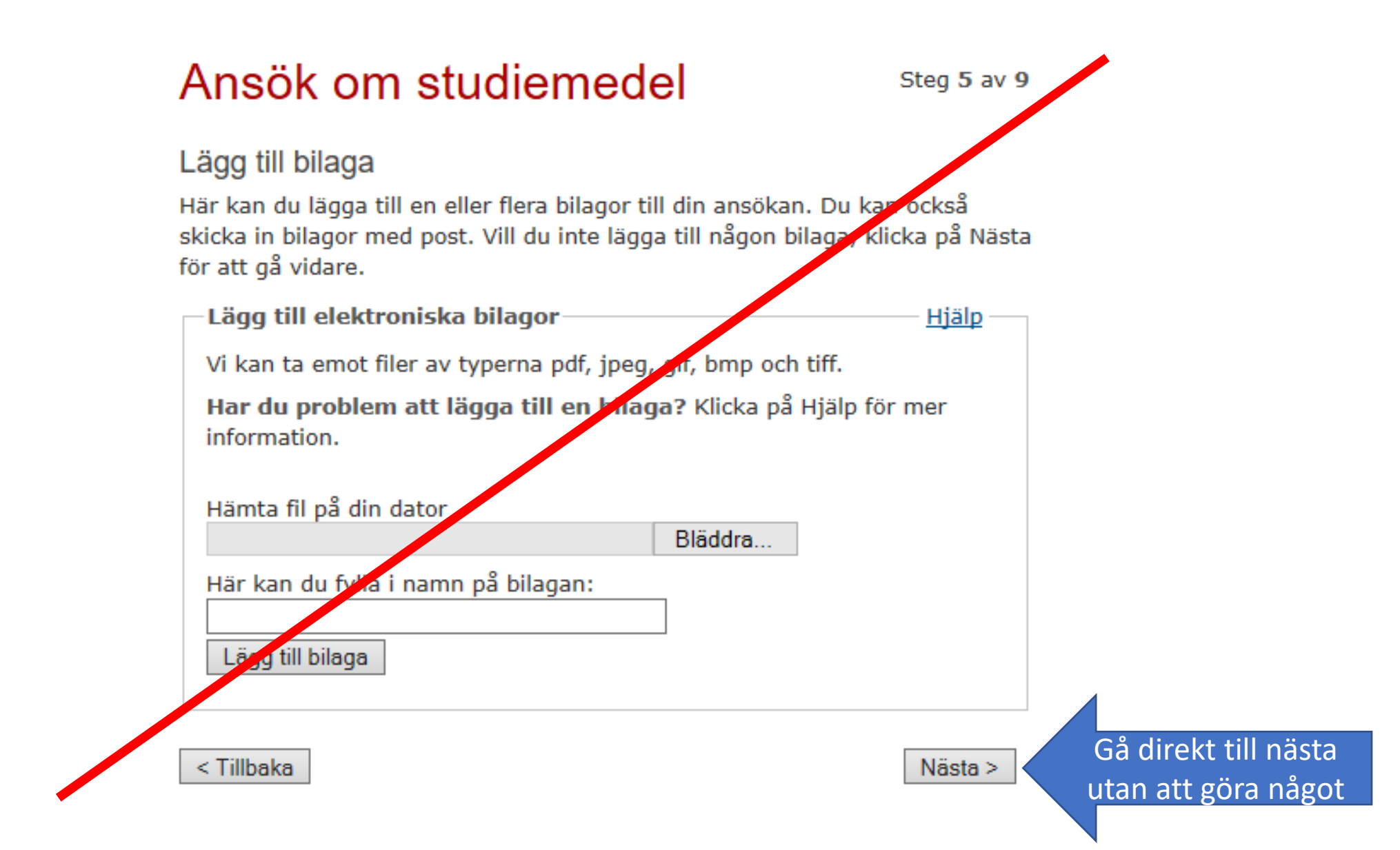

Steg 6 av 9

Övriga uppgifter om min ansökan

Här lämnar du övriga uppgifter som kan ha betydelse för din ansökan. Klicka på Hjälp för att läsa mer om vilka uppgifter du kan lämna.

Det kan ta tid för CSN att behandla de uppgifter du fyller i här. Därför kan det ta längre tid innan du får ditt beslut.

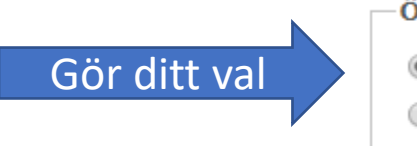

| Övriga uppgifter                                | – <u>Hjälp</u> — |
|-------------------------------------------------|------------------|
| Nej, jag vill inte lämna några övriga uppgifter |                  |
| ◎ Ja, jag vill lämna övriga uppgifter »         |                  |
|                                                 |                  |

< Tillbaka

Nästa >

# Titta nu noga igenom sammanställningen så det har blivit rätt ifyllt!

• Längst ned på sidan hittar du följande text

1. Bocka i

- Jag försäkrar på heder och samvete att de uppgifter jag fyllt i är sanningsenliga.
- Jag har tagit del av reglerna för anmälningsskyldighet vid ändrade förhållanden, för samordning med annan ersättning samt för återbetalning. Länkar till reglerna finns under Lästips.
- Jag känner till min skyldighet att återbetala lånet enligt studiestödslagens bestämmelser och åtar mig att göra det.

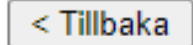

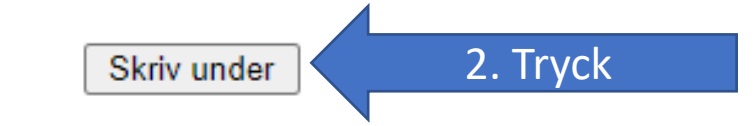

3. Gå till bank-id på din telefon och signera med din kod

## Grattis! Du är nu klar med din ansökan. Invänta nu ett svar från CSN som kan ta några veckor